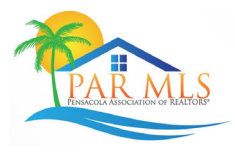

To help stop inaccurate list and sold prices, there are two new fields in Paragon named "Verify List Price" and "Verify Sales Price."

| (215) | List Date R          | mm/dd/yyyy | -   |    |
|-------|----------------------|------------|-----|----|
| (56)  | Market Date R        | mm/dd/yyyy |     | ][ |
| (57)  | Expiration Date R    | mm/dd/yyyy |     | ]  |
| (47)  | Price R              |            | 000 |    |
| (222) | Verify List Price \$ |            | ] 🔶 |    |

Once you place your list price in the "Price" field you will enter it again in the "Verify List Price" field.

| (215) | List Date R          | mm/dd/yyyy |     |
|-------|----------------------|------------|-----|
| (56)  | Market Date R        | mm/dd/yyyy |     |
| (57)  | Expiration Date R    | mm/dd/yyyy |     |
| (47)  | Price R              | 280000 ,   | 000 |
| (222) | Verify List Price \$ | 280000     | +   |

If the prices do not match, you will see an error message.

| Verify List Price \$ must be the same as List Price \$. 697 Error |
|-------------------------------------------------------------------|
|-------------------------------------------------------------------|

Once both the "Price" and "Verify List Price" field match, the listing can be saved.

| (215) | List Date R          | mm/dd/yyyyy |
|-------|----------------------|-------------|
| (56)  | Market Date R        | mm/dd/yyyy  |
| (57)  | Expiration Date R    | mm/dd/yyyy  |
| (47)  | Price R              | 280 , 000   |
| (222) | Verify List Price \$ | 280000      |

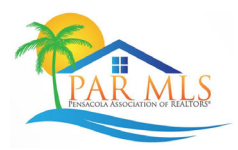

## New Verify Price Field in Paragon

The same process will apply for the "Sales Price" field.

| (171) | Contract Date R    | mm/dd/yyyy |     | 0 |
|-------|--------------------|------------|-----|---|
| (172) | Closed Date R      | mm/dd/yyyy |     | 0 |
| (174) | Sales Price R      | ,          | 000 |   |
| (192) | Verify Sales Price |            |     |   |

Once you place your sales price in the "Sales Price" field you will enter it again in the "Verify Sales Price" field.

| (171) | Contract Date R    | mm/dd/yyyy 💼 |
|-------|--------------------|--------------|
| (172) | Closed Date R      | mm/dd/yyyy a |
| (174) | Sales Price R      | 280000 , 000 |
| (192) | Verify Sales Price | 280000       |

"Sales Price" and "Verify Sales Price" must match, or you will see an error message.

| Verify Sales Price must be the same as Sales Price. 703 | Error |
|---------------------------------------------------------|-------|
|---------------------------------------------------------|-------|

Once both the "Price" and "Verify List Price" field match, the listing can be saved.

| (171) | Contract Date R    | mm/dd/yyyy     |
|-------|--------------------|----------------|
| (172) | Closed Date R      | mm/dd/yyyy 🔟 🔟 |
| (174) | Sales Price R      | 280 , 000      |
| (192) | Verify Sales Price | 280000         |

IF YOU HAVE QUESTIONS, PLEASE CALL THE MLS DEPARTMENT AT 850-434-5507 OR <u>MLS@PENSSACOLAREALTORS.ORG</u>